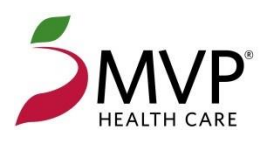

Security Update for MVP Provider Online Accounts

Frequently Asked Questions

### **Overview**

On September 15, 2024, we will be updating the security of MVP Provider Online Accounts. This will require users to complete a one-time update and enable multi-factor authentication prior to signing in.

There will be a maintenance period starting from 10pm on September 14 ending at 6am on September 16. During this time, login to MVP Provider Online Accounts will be disabled.

## What actions do users need to take?

Starting September 16, users with an active account need to login to complete a one-time account update. **Users will have 90 days to complete this update.** If not completed within the 90-day period, users will need to create a new account. During the migration, users will update their username to their email address, change their password to meet new security requirements, and enable multi-factor authentication with a mobile phone number.

## What is considered an 'active account'?

Users who have logged into their MVP Provider Online Accounts within the past 180 days are considered active accounts and will be included in the migration. If a user has not logged in during the past 180 days prior to the upgrade, the account will be deactivated.

## Are there benefits to this update?

This update will enhance the security of MVP Provider Online Accounts, and it will also make it easier for practices to access their information. Previously, separate Provider Online Accounts were required to access different practice groups. With this update, different groups can now be accessed with a single account. During the one-time migration, the practice groups associated with the user's email address will be consolidated. Each user within a practice will use their own email address, and users will no longer be able to use a group or shared practice email to sign in.

## How do users enable multi-factor authentication?

Users will provide a mobile phone number for verification via text message. We have included a walkthrough of the main account migration and multi-factor authentication flow in this FAQ.

## Have additional questions?

If you have questions about this one-time update, please contact eSupport at **1-888-656-5695** for technical issues or your MVP Professional Relations Representative for assistance.

Step 1. Enter your current MVP Provider Online Account credentials and sign in.

| mail address?                                                                                                    |                                                                                                    |
|----------------------------------------------------------------------------------------------------|----------------------------------------------------------------------------------------------------|
| ()<br>MVP recently enhanced the security of<br>Accounts.<br>If your account was created prior to xx/xx<br>your username and password to complete<br>If you have already completed the one-<br>if your account was created after<br>sign in with your email address and<br>sername<br>gatestb2cprovider66 | Provider Online<br>/xxxx, sign in with<br>a <b>one-time update</b> .<br>time update, or<br>ax/xx/xxxx,<br>I password. |
| assword                                                                                                    |                                                                                                    |
| ******                                                                                                    | ۲                                                                                                    |
| Sign in                                                                                                    |                                                                                                    |

Step 2. One-Time Update screen provides more information. Click Proceed.

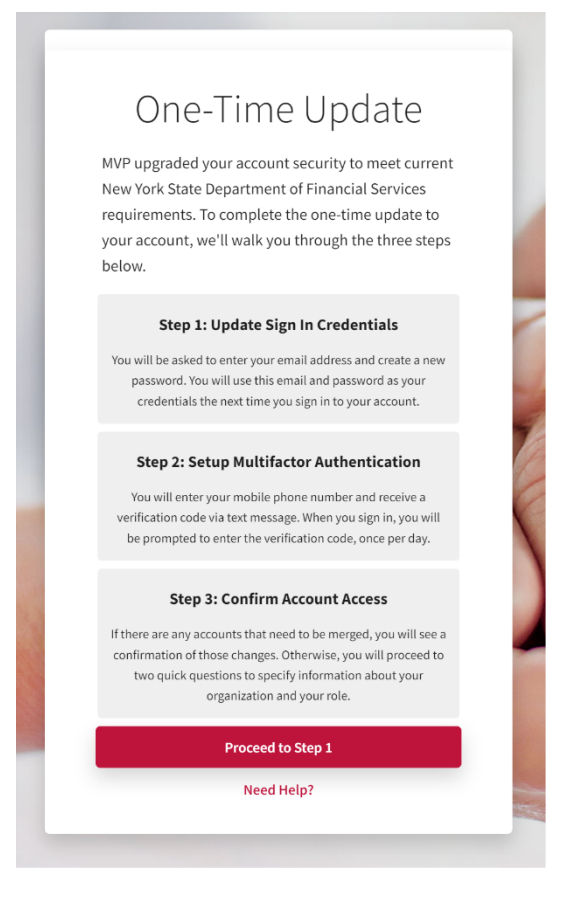

Step 3. Enter email address associated with account and confirm verification code.

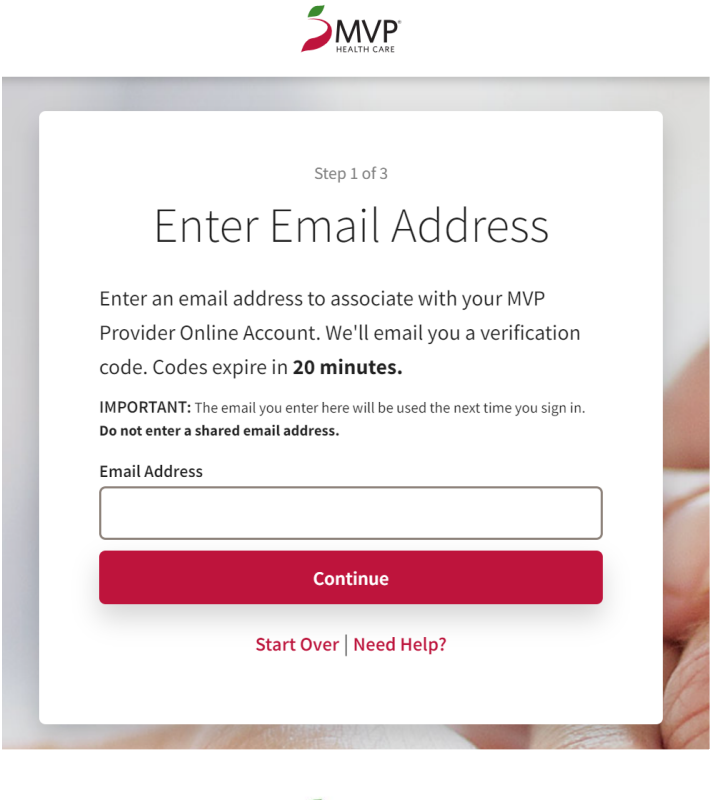

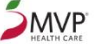

|                                                           | Step 1 of 3                                                         |        |
|-----------------------------------------------------------|---------------------------------------------------------------------|--------|
| Enter Ve                                                  | erification Co                                                      | de     |
| Verification code ha                                      | s been sent to                                                      |        |
| qatestb2cprovider                                         | 66@mvphealthcare.com. Pl                                            | ease   |
| enter it into the box                                     | below. Codes expire in <b>20 m</b>                                  | nutes. |
| Verification Code                                         |                                                                     |        |
|                                                           |                                                                     |        |
|                                                           | Continue                                                            |        |
|                                                           | Send New Code                                                       |        |
| Issues with your code?                                    |                                                                     |        |
| Click Send New Code above<br>If that doesn't work, please | to try again.<br>contact <b>eSupport</b> at <b>1-888-656-5695</b> . |        |
|                                                           |                                                                     |        |
| St                                                        | art Over   Need Help?                                               |        |
|                                                           |                                                                     |        |
| St                                                        | art Over   Need Help?                                               |        |

**Step 4.** Update your password to meet the new security requirements.

| Step 1 of 3                                                                                                    |                                                     |
|----------------------------------------------------------------------------------------------------|-----------------------------------------------------|
| Croato a Now Dac                                                                                                    | award                                               |
| Create a new Pas                                                                                                    | SWOIU                                               |
| Please enter your new password below.                                                                                                    |                                                     |
| New Password                                                                                                    |                                                     |
|                                                                                                    | ۲                                                   |
| Confirm New Password                                                                                                    |                                                     |
|                                                                                                    | ۲                                                   |
| 8 Characters 1 Symbol Uppercase                                                                                                    | Lowercase                                           |
| Number Passwords Match                                                                                                    |                                                     |
| Continue                                                                                                    |                                                     |
| Password Requirements                                                                                                    |                                                     |
| For security reasons, passwords must be 8 or more charac<br>least <b>1 uppercase letter, 1 lowercase letter, 1 number</b> , a<br><b>(!@#\$%&amp;*)</b> . You may not re-use any of your last five pass | ters and contain at<br>nd <b>1 symbol</b><br>vords. |
| Need Help?                                                                                                    |                                                     |

# Your new password must include:

- 1 uppercase letter
- 1 lowercase letter
- 1 number
- 1 symbol (!@#\$%\*)
- You may not re-use any of your last five passwords

**Step 5.** Enter your mobile number and verification code to complete muti-factor authentication.

| <b>EXAMP</b>                                                                                                    |   |
|----------------------------------------------------------------------------------------------------|---|
|                                                                                                    |   |
| Step 2 of 3                                                                                                    |   |
| Enter Mobile Number                                                                                                    |   |
| Enter your mobile phone number associated with your<br>MVP Provider Online Account. We'll send a verification<br>code to you via text message. Code expires in <b>20</b><br><b>minutes.</b> |   |
| Country Code                                                                                                    |   |
| United States (+1) ~                                                                                                    |   |
| Mobile Number                                                                                                    |   |
| Mobile Number                                                                                                    |   |
| Continue                                                                                                    |   |
| Need Help?                                                                                                    |   |
|                                                                                                    | 1 |
| SINCE CARE                                                                                                    |   |
|                                                                                                    |   |
| Step 2 of 3                                                                                                    |   |
| Enter Verification Code                                                                                                    |   |
| Verification code has been sent to +1 203-568-5361.<br>Please enter it into the box below. Codes expire in <b>20</b><br>minutes.                                                            |   |
| 1                                                                                                    |   |
| Proceed to Step 3                                                                                                    |   |
| Send New Code                                                                                                    |   |
| Issues with your code?<br>Click Send New Code above to try again.                                                                                                    |   |
| If that doesn't work, please contact <b>eSupport</b> at <b>1-888-656-5695</b> .                                                                                                    |   |
| If that doesn't work, please contact eSupport at 1-888-656-5695.<br>Need Help?                                                                                                    |   |

**Step 6.** Review merged accounts that you will have access to via your new sign in credentials. Please contact eSupport at **1-888-656-5695** if there is incorrect information on this screen.

|                                                  | Step 3 of 3                                                                                                    |
|--------------------------------------------------|----------------------------------------------------------------------------------------------------|
| Re                                               | view Merged Accounts                                                                                            |
| Once you complete this one-time up               | pdate, your new sign in credentials will include access to all of the Provider Groups listed below.             |
| IMPORTANT: Please review this list. If any infor | rmation on this page is missing or incorrect, please contact <b>eSupport</b> at 1-888-656-5695 to make changes. |
| Provider Group Name                              | Tax ID                                                                                                    |
| Hospital XYZ                                     | 1234567890, 00000038954, 3189504538                                                                             |
|                                                  | Continue                                                                                                    |
|                                                  |                                                                                                    |
|                                                  |                                                                                                    |
|                                                  |                                                                                                    |
|                                                  |                                                                                                    |
|                                                  |                                                                                                    |

Step 7. You will then be able to provide information on your organization and role type.

| members Employers                                                                                                    | Members                                                                                                    |
|----------------------------------------------------------------------------------------------------|----------------------------------------------------------------------------------------------------|
| Step 3 of 3                                                                                                    |                                                                                                    |
| Varia Orazarizatian                                                                                                    | Step 3 of 3                                                                                                    |
| Your Organization                                                                                                    | Your Role                                                                                                    |
| Please select the statement below that best                                                                                                    | rournoic                                                                                                    |
| describes your affilitation:                                                                                                    | Please select the role which best describes your authorized security within your health care practice or facility. |
|                                                                                                    | Polo                                                                                                    |
| I'm affiliated with a health care organization                                                                                                    |                                                                                                    |
| i.e., provider practice group or facility                                                                                                    | Non-Administrator Von-Administrator                                                                                |
| I'm affiliated with a health care agency                                                                                                    | The Non-Administrator's role is described as:                                                                      |
| i.e., a third party billing agency                                                                                                    | Authorized to access the protected health information for the                                                      |
|                                                                                                    | Tax IDs associated with this account.                                                                              |
| Continue                                                                                                    | the MVP Provider Online Account.                                                                                   |
| Need Help?                                                                                                    | Continue                                                                                                    |
| and the second second se | Need Help?                                                                                                    |

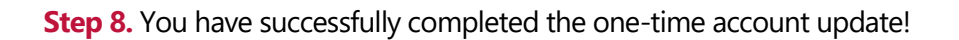

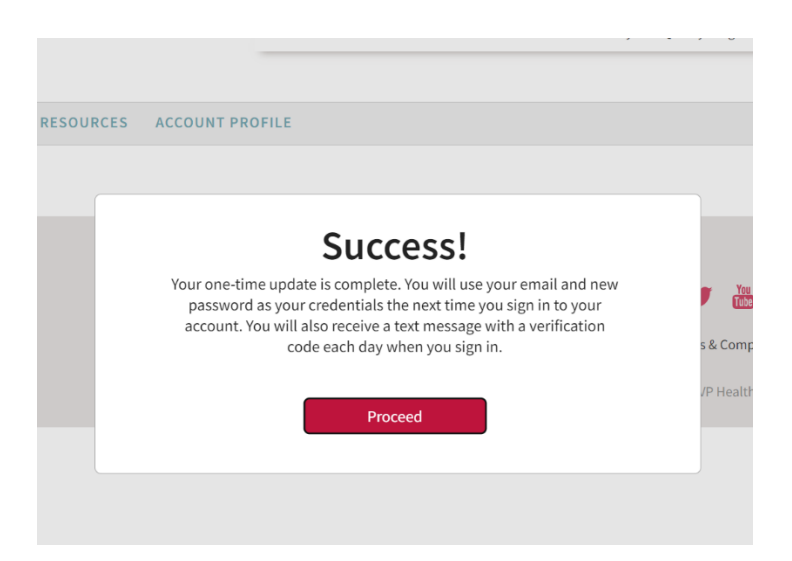

You can now access additional practice groups (if applicable) in the home screen drop-down.

| HEALTH CARE Welcome JH Justin Honey   Find a Doctor Forms Pharmacy Quality Programs Reference Library Join MVP Contact Us ELIGIBILITY & BENEFITS CLAIMS AUTHORIZATIONS REPORTING RESOURCES ACCOUNT PROFILE AMC Test Group Count Summary - AMC TEST GROUP Print this Print this Count Summary - AMC TEST GROUP Count Summary - AMC TEST GROUP Count Summary - AMC                                                                                                    | <b>MVP</b>                                                                                                    |                                                              |                    |                  | Mem               | ibers E  | mployers   | Broker              | Providers                            | Logout |
|----------------------------------------------------------------------------------------------------|----------------------------------------------------------------------------------------------------|--------------------------------------------------------------|--------------------|------------------|-------------------|----------|------------|---------------------|--------------------------------------|--------|
| Find a Doctor Forms Pharmacy Quality Programs Reference Library Join MVP Contact Us   RELIGIBILITY & BENEFITS CLAIMS AUTHORIZATIONS REPORTING REPORTING RESOURCES ACCOUNT PROFILE AMC Test Group Image: Contractual Agreements Contractual Agreements Contractual Agreements Communication Preferences Update Account                                                                                                    | HEALTH CARE                                                                                                    |                                                              |                    |                  |                   |          |            | Welcor              | ne JH Justin Ho                      | iney   |
| ALLIGIBILITY & BENEFITS CLAIMS AUTHORIZATIONS REPORTING RESOURCES ACCOUNT PROFILE AMC Test Group Count Summary - AMC TEST GROUP PROVIDER TAX IDS PROVIDER TAX IDS Vour security profile provides claim and authorization access for the following TAX IDs: O0000000 EFFECTIVE MANAGEMENT ASSOC/TERMED COMMUNICATION PROFILE COMMUNICATION PROFILE COMMUNICATION |                                                                                                    | Find a Doctor For                                            | ms Pharmacy        | Quality Programs | Reference Library | Join MVP | Contact Us |                     |                                      |        |
| PROVIDER TAX IDS     ACCOUNT SETTINGS       Your security profile provides claim and authorization access for the following TAX IDs:     Contractual Agreements       000000000 EFFECTIVE MANAGEMENT ASSOC/TERMED     Communication Preferences       Update Account     Update Account                                                                                                    | LIGIBILITY & BENEFITS CLAIMS AU                                                                                    | THORIZATIONS REPORTIN                                        | G RESOURCE         | S ACCOUNT PR     | OFILE             |          | AMC Test   | Group               |                                      | ~      |
| PROVIDER TAX IDs     ACCOUNT SETTINGS       Your security profile provides claim and authorization access for the following TAX IDs:     Contractual Agreements       000000000 EFFECTIVE MANAGEMENT ASSOC/TERMED     Communication Preferences       Update Account     Update Account                                                                                                    |                                                                                                    |                                                              |                    |                  |                   |          |            |                     |                                      |        |
| Your security profile provides claim and authorization access for the following TAX IDs:     Contractual Agreements       000000000 EFFECTIVE MANAGEMENT ASSOC/TERMED     Communication Preferences       Update Account     Update Account                                                                                                    | count Summary - AMC TEST GROUP                                                                                     |                                                              |                    |                  |                   |          |            |                     |                                      | 🚇 Prin |
| 00000000 EFFECTIVE MANAGEMENT ASSOC/TERMED Communication Preferences Update Account                                                                                                    | count Summary - AMC TEST GROUP                                                                                     | PROVIDER T                                                   | AX IDs             |                  |                   |          |            | ,                   | ACCOUNT SETTI                        | Prin   |
| Update Account                                                                                                    | count Summary - AMC TEST GROUP<br>Your security profile provides claim and autho                                   | PROVIDER T                                                   | AX IDs<br>'AX IDs: |                  |                   |          | Cor        | ,<br>tractual Agree | ACCOUNT SETTI                        | Prin   |
|                                                                                                    | Count Summary - AMC TEST GROUP Your security profile provides claim and author 000000000 EFFECTIVE MANAGEMENT ASSO | PROVIDER T<br>rization access for the following<br>OC/TERMED | AX IDs<br>TAX IDs: |                  |                   |          | Cor        | ,<br>tractual Agree | ACCOUNT SETTI<br>ments<br>references | Prin   |